# HOW TO ACCESS THE ANESTHESIA SHAREPOINT?

## DEPARTMENT OF Anesthesiology And Pain Medicine

University of Toronto

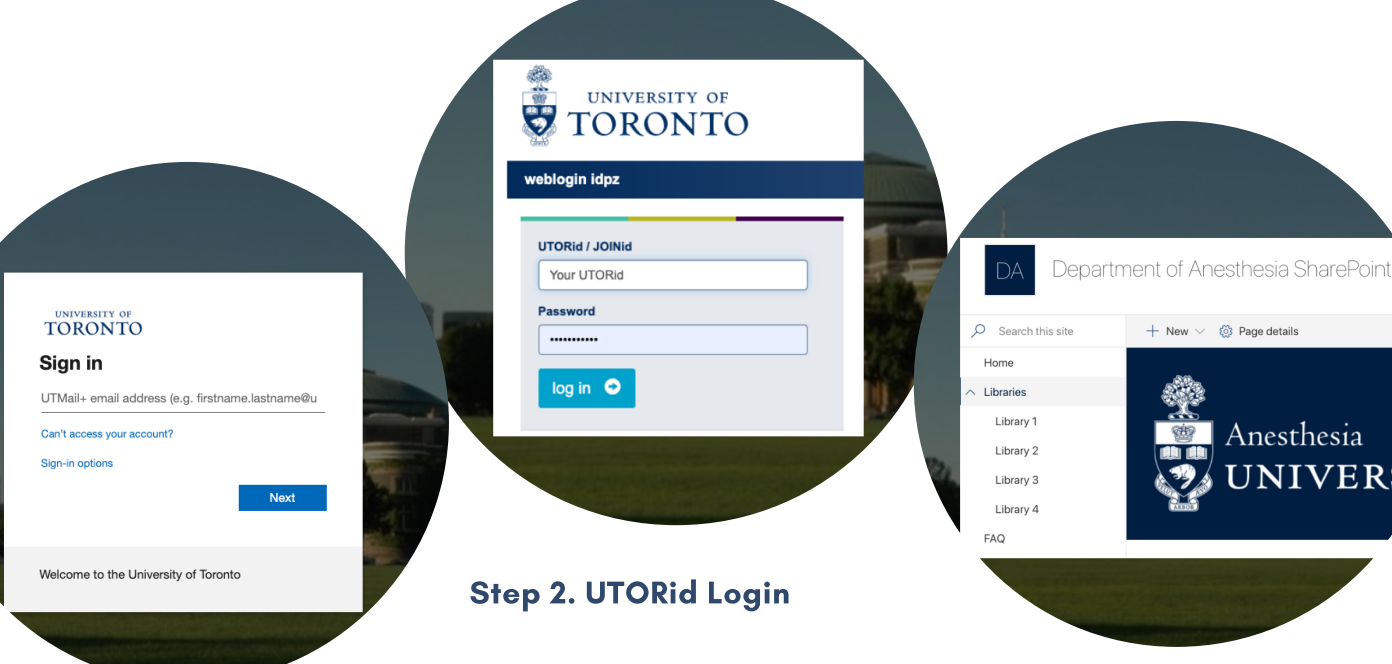

#### Step 1. UTmail Sign-in

- Visit the Sharepoint link provided to you by the Anesthesia Department
- Sign in with your U of T email

SharePoint is a secured UofT repository library. After you signing with your UTmail, you will be asked to login with your UTORid .

### Step 3. Library Navigation

Welcome to the Anesthesia SharePoint homepage! To visit a library, please:

- Unfold the libraries on the navigation bar
- Select the library you would like to access.

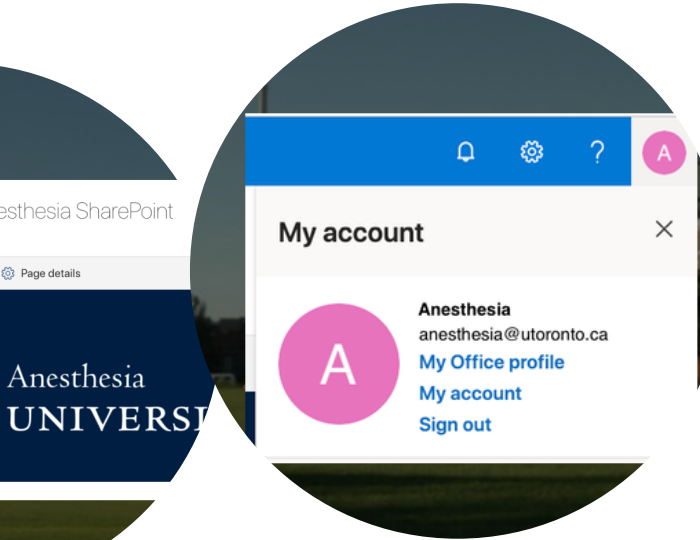

#### Step 4. SharePoint Sign-out

After using the library, please sign out.

- In the upper-right-hand corner of your web browser, select your picture or initials
- Select Sign Out

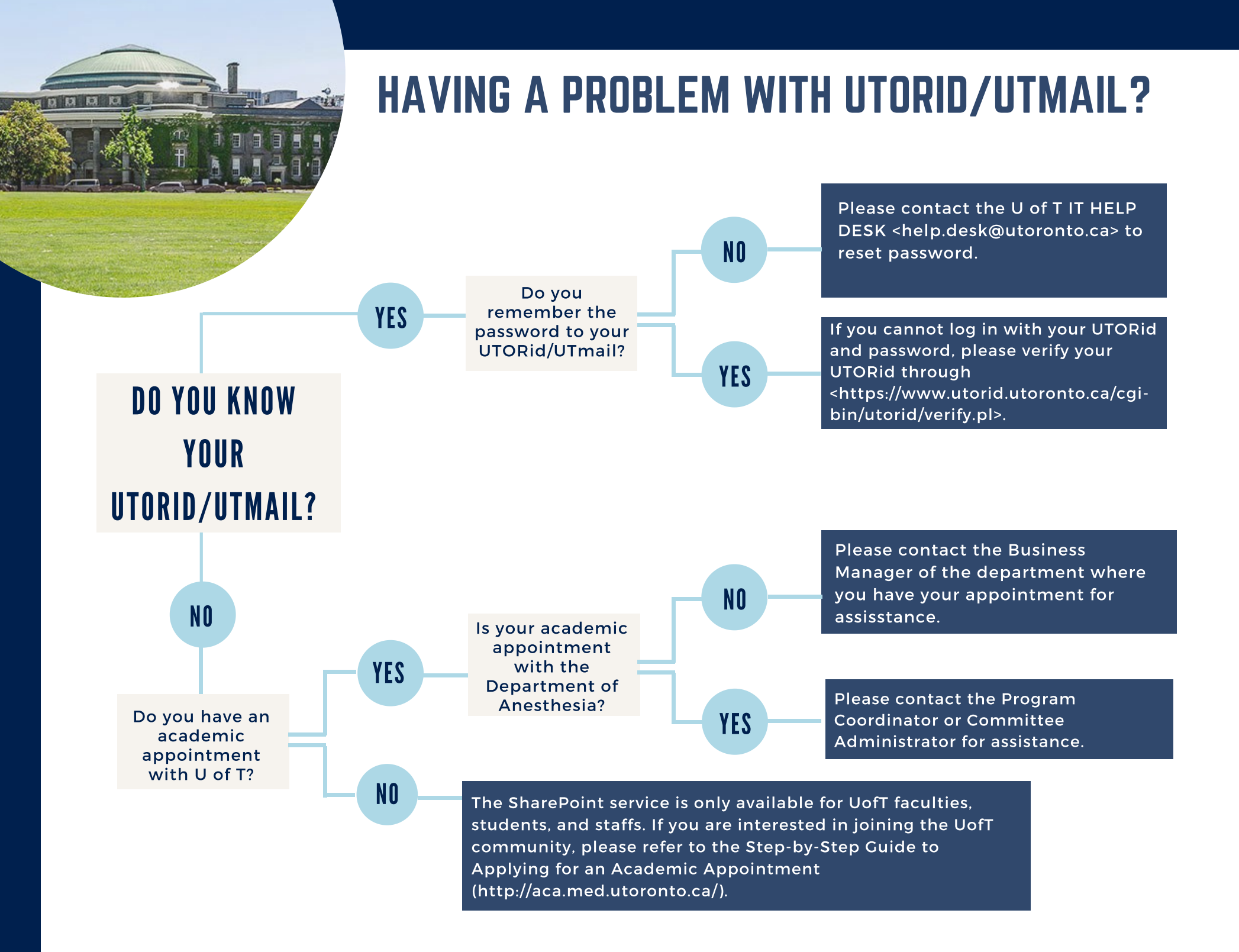